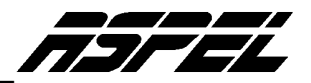

## Constancia de Sueldos, Salarios, Viáticos, Conceptos asimilados y Crédito al Salario (Forma 37) con ASPEL-NOI 3.52

El día 9 de enero de 2004 se publicaron en el Diario Oficial de la Federación, las formas fiscales en las cuales se deben presentar información relativa a diferentes conceptos, entre esas formas se encuentra una nueva versión de la Forma 37 la cual corresponde a la Constancia de Sueldos, Salarios, Viáticos, Conceptos asimilados y Crédito al Salario. La información requerida en esa constancia, podrá ser emitida con ASPEL-NOI 3.52, para ello se deben realizar los pasos siguientes:

Es importante mencionar que los primeros cinco pasos para la obtención de este reporte son los mismos que se deben realizar en caso de que se desee presentar la Declaración Informativa de Sueldos y Salarios, por lo que si Ud. ya hizo la configuración para dicho proceso no será necesario realizar los pasos: 1, 2, 3, 4 y 5. La información correspondiente a la mencionada Declaración Informativa se encuentra en la página <u>www.aspel.com.mx/noi\_win.htm</u>.

- 1. Acceder a la primer nómina del año 2003.
- Se deben dar de alta 2 percepciones de tipo cálculo por cada percepción que se haya pagado durante el 2003. Una percepción determinará la parte GRAVABLE y otra la parte EXENTA para el Impuesto Sobre la Renta, (esta información es requerida por la declaración informativa de sueldos y salarios).

Debe dar de alta 2 percepciones de cálculo por cada percepción que haya pagado en su nómina, siempre y cuando esta -la percepción pagada- se encuentre estipulada en la TABLA DE PERCEPCIONES PARA EL DIM que a continuación se muestra

Nota: Es importante asignar a las percepciones que se den de alta, el Número de la Percepción asociado al concepto tal y como lo muestra la tabla siguiente, ya que el formato (FORMA37.FTO) está programado para que se haga referencia a estos números de percepciones. En caso de que tenga ocupados los Números de percepciones en su catálogo, deberá modificar el formato (FORMA37.FTO).

| No   | Descripción                    | No           | Descripción                    | No   | Descripción                       |
|------|--------------------------------|--------------|--------------------------------|------|-----------------------------------|
| P200 | SUELDOS Y SALARIOS (GRAVADO)   | P219         | FONDO DE AHORRO(EXENTO)        | P238 | VALES PARA ROPA (GRAVADO)         |
| P201 | SUELDOS Y SALARIOS (EXENTO)    | P220         | CAJA DE AHORRO (GRAVADO)       | P239 | VALES PARA ROPA (EXENTO)          |
| P202 | GRATIFICACION ANUAL(GRAVADO)   | P221         | CAJA DE AHORRO (EXENTO)        | P240 | AYUDA PARA RENTA (GRAVADO)        |
| P203 | GRATIFICACION ANUAL(EXENTO)    | P222         | VALES DE DESPENSA (GRAVADO)    | P241 | AYUDA PARA RENTA (EXENTO)         |
| P204 | VIATICOS Y GTS. VIAJE(GRAVADO) | P223         | VALES DE DESPENSA (EXENTO)     | P242 | AYUDA P/ARTS. ESCOLARES(GRV)      |
| P205 | VIATICOS Y GTS. VIAJE(EXENTO)  | P224         | AYUDA GTS.FUNERAL (GRAVADO)    | P243 | AYUDA P/ARTS. ESCOLARES(EXEN      |
| P206 | HRS. EXT. DOBLES(GRAVADO)      | P225         | AYUDA GTS.FUNERAL (EXENTO)     | P244 | AYUDA PARA ANTEOJOS(GRAVADC       |
| P207 | HRS. EXT. DOBLES(EXENTO)       | P226         | C. A C. TRAB. PAG.PATRON(GRV)  | P245 | AYUDA PARA ANTEOJOS(EXENTO)       |
| P208 | HRS. EXT. TRIPLES(GRAVADO)     | P227         | C. A C. TRAB. PAG.PATRON(EXENT | P246 | AYUDA PARA<br>TRANSPORTE(GRAVADO) |
| P209 | HRS. EXT. TRIPLES(EXENTO)      | P228         | PREMIO POR PUNTUALIDAD(GRAVADO | P247 | AYUDA PARA TRANSPORTE(EXENT       |
| P210 | PRIMA VACACIONAL(GRAVADO)      | P229         | PREMIO POR PUNTUALIDAD(EXENTO) | P248 | CUOTAS SINDI.PAGS.PATRON(GRV      |
| P211 | PRIMA VACACIONAL(EXENTO)       | P230         | PRIMA DE SEGURO VIDA(GRV)      | P249 | CUOTAS SINDI.PAGS.PATRON(EXE      |
| P212 | PRIMA DOMINICAL(GRAVADO)       | P231         | PRIMA DE SEGURO VIDA(EXENTO)   | P250 | SUBSIDIOS POR INCAPACIDAD(GR)     |
| D242 |                                | <b>D</b> 222 |                                | D251 |                                   |

## TABLA DE PERCEPCIONES PARA EL DIM O CONTANCIA DE RETENCIONES

Departamento de Soporte Técnico

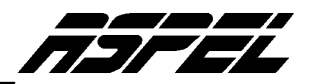

| P214 | PTU (GRAVADO)                     | P233 | S.GTS.MEDICOS MAYORES(EXENTO) | P252 | BECAS P/TRAB. Y/O HIJOS(GRV)   |
|------|-----------------------------------|------|-------------------------------|------|--------------------------------|
| P215 | PTU (EXENTO)                      | P234 | VALES PARA RESTAURAN(GRAVADO) | P253 | BECAS P/TRAB. Y/O HIJOS(EXENTO |
| P216 | REEMBOLSO<br>GTS.MEDICOS(GRAVADO) | P235 | VALES PARA RESTAURAN(EXENTO)  | P254 | P.E. X OTROS EMPLEADORES(GRV)  |
| P217 | REEMBOLSO GTS.MEDICOS(EXENTO)     | P236 | VALES DE GASOLINA(GRAVADO)    | P255 | P.E. X OTROS EMPLEADORES(EXENT |
| P218 | FONDO DE AHORRO(GRAVADO)          | P237 | VALES DE GASOLINA(EXENTO)     | P256 | SUMA INGRESOS X PREVISION SOC. |
|      |                                   |      |                               | P257 | INGRESOS DE PREV SOCIAL EXENTA |

La configuración de cada una de las percepciones de cálculo, deberá ser como se indica a continuación:

| Clave:       | Número que le corresponda de acuerdo a la tabla de percepciones para el                                                                                                    |  |  |  |  |  |
|--------------|----------------------------------------------------------------------------------------------------|--|--|--|--|--|
|              | DIM o constancia de retensiones.                                                                                                    |  |  |  |  |  |
| Status:      | Cálculo                                                                                                    |  |  |  |  |  |
| Descripción: | <ol> <li>La que le corresponda de acuerdo a la tabla de percepciones para el DIM o<br/>constancia de retensiones.</li> </ol>                                                                         |  |  |  |  |  |
| Fórmula :    | <ul> <li>a) Si la percepción determina la parte gravable @BFI[P???, 1]</li> <li>b) Si la percepción determina la parte exenta P???-@BFI[P???, 1]<br/>Donde P??? Es el No de la percepción</li> </ul> |  |  |  |  |  |
| Aplicación:  | General                                                                                                    |  |  |  |  |  |
| Nómina:      | <ul> <li>a) Normal</li> <li>b) Especial (Solo si la percepción es de gratificación anual y fue pagada en una nómina especial como el Aguinaldo, PTU etc</li> </ul>                                   |  |  |  |  |  |

## EJEMPLO :

RUTA : Archivo / Catálogo de percepciones y deducciones

En las percepciones de cálculo que determinen la parte GRAVABLE estipular en formula **@BFI[P???,1]** 

| Datos Generales                                                    | Bases Fiscales                                                          | P/D: P200 SUEL                               | DOS Y SALARIOS (GRAVADO) |
|--------------------------------------------------------------------|-------------------------------------------------------------------------|----------------------------------------------|--------------------------|
| - Datos generales de<br>Clave P20<br>Descripción SUE<br>Fórmula @E | la Percepción o Dedu<br>Percepción<br>ILDOS Y SALARIOS (1<br>FI[P001,1] | cción<br>Status Cálculo<br>GRAVADO)          | Clasificación<br>?????   |
| Aplicación                                                         | Nómina<br>Normal<br><u>Especial</u>                                     | Tipo de percepción —<br>∲ Fija<br>◇ Variable | Aplica Artículo 86       |
| Acumulados<br>Clave del calendario<br>2 ?                          | Monto                                                                   | ) del período                                | Monto anual              |
| Los acumulados no l                                                | nciuyen esta nomina.                                                    |                                              |                          |

En las percepciones de cálculo que determinen la parte EXENTA estipular en la formula P???-@BFIIP???.11

| nbios de Per./Ded.                                                |                                                                             |                                                       |                                                                          |
|-------------------------------------------------------------------|-----------------------------------------------------------------------------|-------------------------------------------------------|--------------------------------------------------------------------------|
| Datos Generales                                                   | Bases Fiscales                                                              | P/D: P201 SUEL                                        | DOS Y SALARIOS (EXENTO)                                                  |
| Datos generales de<br>Clave P20<br>Descripción SUE<br>Fórmula P00 | la Percepción o Deduc<br>Percepción<br>LDOS Y SALARIOS (E<br>1-@BFI[P001,1] | sción<br>Status Cálculo<br>(XENTO)                    | Clasificación<br>?????                                                   |
| Aplicación<br>General:<br>Individual<br>Cuenta Contable           | Nómina                                                                      | Tipo de percepción —<br>∲ Fija<br>◇ Varia <u>b</u> le | Aplica Artículo 86<br>Pago en especies<br>Aplica destajo<br>No. de Tabla |
| Acumulados<br>Clave del calendario<br>2<br>Los acumulados no i    | Monto<br>0.00<br>ncluyen esta nómina.                                       | del período                                           | Monto anual<br>0.00                                                      |
|                                                                   |                                                                             | Aceptar                                               | Cancelar Ayuda                                                           |

## Si Usted paga prestaciones de previsión social siga las siguientes instrucciones, de otra forma remítase al Paso 4

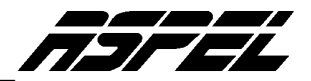

- Dar de alta la Percepción P256 Suma Ingresos x previsión social. Esta percepción es la única que no determina la parte gravable y exenta de un concepto ya que su función será calcular la suma de ingresos x concepto de previsión social, para ello;
  - a)Deberá acceder a la última nómina del año y verificar en el catálogo de percepciones y deducciones, cuales percepciones son de previsión social. Tomando nota de los números de percepciones correspondientes.
  - b)Acceder a la primer nómina del año y estipular en la fórmula de la percepción P256.todas aquellas percepciones de previsión social verificadas en la última nómina del año Ejemplo : (P???+P???+P???)
  - c) Si en la empresa se pagan prestaciones de previsión social, a las que no se les marcó el check de "Acumula para límite de exención", por ejemplo, Fondo de ahorro, Gastos médicos mayores, etc. Es necesario formar un acumulado con las partes exentas de esta últimas, para ello,
    - En la primer nómina del año, se debe dar de alta la percepción P257, a la cual se le debe indicar la fórmula: P???-@BFI[P???, 1]+ P???-@BFI[P???, 1], donde P??? Es el No de la percepción.
    - Por ejemplo, si se pagó Fondo de ahorro y Ayuda gastos de funeral, la fórmula sería (P006- @BFI[P006,1])+ (P020- @BFI[P020,1]).
- 4. Una vez que se dieron de alta todas las percepciones de cálculo respectivas se procederá a generar el traspaso de acumulados, desde la primer nómina del año a la última. Accediendo a la opción: Procesos / Traspasos de Acumulados.

| r chicae de tracpace                                                                        |                      |
|---------------------------------------------------------------------------------------------|----------------------|
| Inicial 15/Ene/03 ?                                                                         | Final 31/Dic/03 ?    |
| Datos del trabajador                                                                        | Parámetros           |
| Borrar acums. reingreso                                                                     | <u>T</u> ablas       |
| Parámetros generales                                                                        | Datos del trabajador |
| Seleno seinisen                                                                             | 🔄 Sombre frebeledor  |
| 🔄 Sajano minimo dal El. F.                                                                  | nijere ab ogiT 📃     |
| 🔄 Fagior de cobcadio                                                                        | aldeyeng etgile      |
| Elaton dal Eg.S.S.                                                                          | 🔄 Monto dei S. B. J. |
| Tablas del sistema                                                                          |                      |
| SR Mes 2002-2                                                                               |                      |
| sk Ano<br>Subs.Mes 2002-2                                                                   |                      |
| Subsidio año                                                                                |                      |
|                                                                                             | -                    |
| red.Sal.2002-2                                                                              |                      |
| Exkor del Eg.3.3.     Tablas del sistema  R Mes 2002-2  R Año  Bubs Mes 2002-2  Jubsido año | Mgrito dei S. E. I.  |

Nota: Mediante el Traspaso, el sistema dará de alta en las nóminas posteriores las percepciones de cálculo, para que se formen los acumulados correspondientes.

Antes de realizar el PASO 5 es importante verificar en la última nómina del año que no estén ya asignados los números de percepciones del P200 a la P257 ya que el sistema no sustituirá dichas percepciones y los acumulados serán incorrectos.

- 5. Copiar el formato FORMA37.FTO en el directorio de datos, o en aquel directorio donde se almacenen los formatos de reportes.
- 6. En la última nómina del año, (es necesario que ya se haya realizado el cálculo anual, ya sea en esa nómina o en una anterior) se debe emitir el formato, se tienen dos opciones: si se desea imprimir la constancia por trabajador se deberá emitir desde la opción: Reportes / Formatos / Lista de raya, indicando el nombre del archivo FORMA37.FTO y seleccionando el trabajador o grupo de trabajadores. O emitir las Constancias para todos los trabajadores desde la opción: Reportes / Formatos / Reportes del usuario. Por ejemplo:

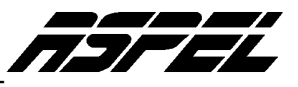

| Lista de Raya                                                      | × |
|--------------------------------------------------------------------|---|
| Formato de Impresión                                               |   |
| Trabajador<br>D <u>e</u> sde 1 <b>?</b> H <u>a</u> sta 30 <b>?</b> |   |
| <u>C</u> lasificación ?????                                        |   |
| Departamento                                                       |   |
| Ruta: C:\ARCHIV~1\ASPE2\Ejemplos\                                  |   |
| Nombre del formato                                                 |   |
| Editar <u>f</u> ormato                                             |   |
| Aceptar Cancelar Ayuda                                             |   |

- 7. A continuación, el sistema solicitará los datos siguientes:
- 1. Mes inicial y Mes final del periodo de trabajo: de cada trabajador, si el formato se emitió desde la opción Lista de raya o el periodo para todos los trabajadores si se emite desde Reportes del usuario:

| Proporcione los sig, datos 🛛 🛛 🔀 | Proporcione los sig, datos 🛛 🛛 🔀 |
|----------------------------------|----------------------------------|
| DAME EL MES INICIAL              | DAME EL MES FINAL                |
| 01                               | 12                               |
|                                  |                                  |
| Aceptar                          | Aceptar                          |
|                                  |                                  |

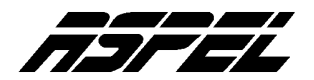

2. Año al cual pertenecen los datos de la Constancia

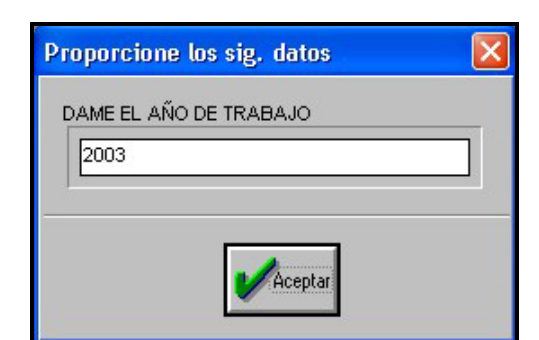

4. CURP del retenedor

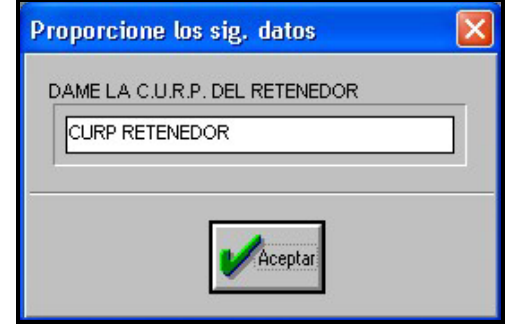

6. RFC del representante legal

3. Proporción de subsidio a 5 posiciones

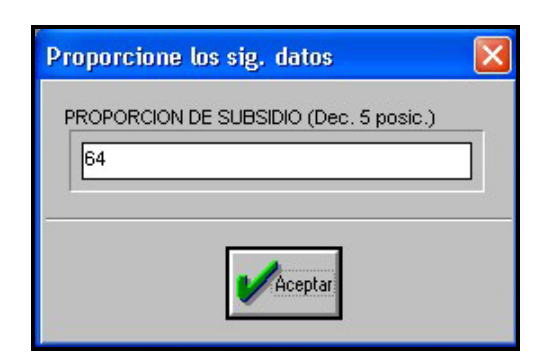

5. Nombre del Representante legal

| Proporcione ( | os sig. datos     |    |
|---------------|-------------------|----|
|               | ESENTANTE LEGAL   |    |
| NOMBRE REP    | PRESENTANTE LEGAL |    |
|               |                   | 20 |
|               |                   |    |
|               | Acentar           |    |
|               | Hceptan           |    |
|               |                   |    |
|               | procontanto logal |    |

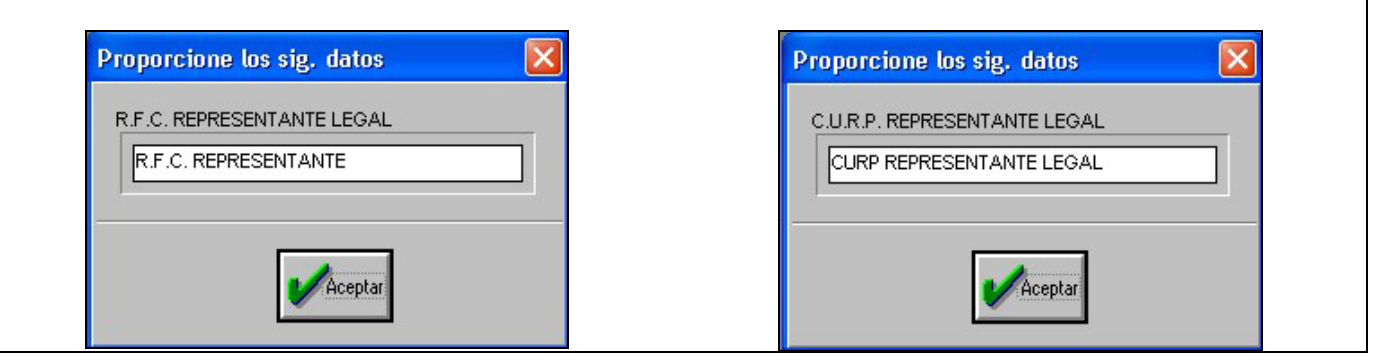

8. Una vez capturados estos datos, se genera una vista preliminar de la Constancia con los datos que aparecen en el anverso (carátula) de la forma preimpresa.

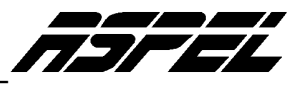

| - | Formatos de usuario        |             |       |        | × |
|---|----------------------------|-------------|-------|--------|---|
|   | × 🗿 1 🗧 94% 🗾 🖺 🖻          | ¶i <b>⊾</b> |       |        |   |
|   |                            |             | 01 1. | 2 2003 | ^ |
|   |                            |             |       |        |   |
|   | AIG E7 407 157 M2          |             |       |        |   |
|   | SAMASSES250 MC LI RE1      |             |       |        |   |
|   | AMBRIZ GUZMAN JOSE ENRIQUE |             |       |        |   |
|   | 20040                      |             |       |        |   |
|   | ×                          | A           | 09    |        |   |
|   |                            |             |       |        |   |
|   | 85354                      |             |       |        |   |
|   | 64                         |             |       |        |   |
|   |                            |             |       |        |   |
|   |                            |             |       |        |   |
|   |                            |             |       |        |   |
|   | 96,98                      | រា          |       |        |   |
|   | 25,50                      | n           |       |        |   |
|   | 10.000                     | 0           |       | 0      |   |
|   |                            |             |       |        |   |
|   | 71,43                      | 1           | 223   | 0      |   |
|   | 8,72                       | 9           | 3Д4   | 4      | v |

9. Y en la siguiente hoja se muestran los datos relativos al reverso de la forma preimpresa.

| 🚅 Formatos de usuario           |       |   |
|---------------------------------|-------|---|
| × 🖨 2 🗧 94% 🔽 🗟 🖻 🖼 🖬           |       |   |
|                                 |       | 🍳 |
| LA EMPRESA MODERNA, S.A. DEC.V. |       | - |
|                                 |       |   |
|                                 |       |   |
|                                 |       |   |
|                                 |       |   |
| 54.757                          |       |   |
| 818                             | 1,310 |   |
| ٥                               | ٥     |   |
|                                 |       |   |
| P                               | ٥     |   |
|                                 | D     |   |
| 14,353                          | 655   |   |
|                                 | D     |   |
|                                 | 7,117 |   |
|                                 | D     | * |
|                                 | E 17E | ~ |

10. Una vez que se tiene el preliminar de los datos de la constancia, entonces se presiona el icono de "impresora" para iniciar la impresión de la Constancia.